# Booking a vaccination is easy...

# Open the weblink

The View Availability calendar displays appointments Search by date or venue for available times

### Register and create a profile

To REGISTER input your email and set a password Then verify your email to continue

**Create your Profile** Add dependants if relevant - your account and profiles can be used for all future bookings

#### Select relevant medical conditions

 $\equiv$ 

History

VITAVO

Dashboard

Upcoming

台 3 Mar 2023, 9:30 AM

Melbourne VIC 3000 Vaccination Upcoming

0)

Manage Profile

Manage Health Services

Book Appointment

Email Provider

John Tribbiani
VaxVille Town Hall
222 Lonsdale Street

This allows us to assess your eligibility to be vaccinated

# Select Vaccination

#### Select vaccination

A range of immunisations may be offered

#### Provide informed consent

Review vaccination information during the booking process.

### Book a date and time

#### Search by date or venue, to make a booking: A booking confirmation email will be sent instantly. A reminder email will be sent prior to your appointment with a digital pre-immunisation checklist to complete on the day.

VITAVO

VITAVO

Date

(3)

25 26

Continue

4

23 24

30 31

November 2021 Mo Tu We Th Fr

2

View Availability

Venue

20 21

Sa

 $\equiv$ 

You can log in to Vitavo at any time to change or cancel your appointment if required